## 2. 利用の流れ

Copyright(C) 2022 KATCH NETWORK INC. All rights reserved.

## 利用時間制限なく利用する場合(ユーザ認証必要) SSID [Anjo-City]

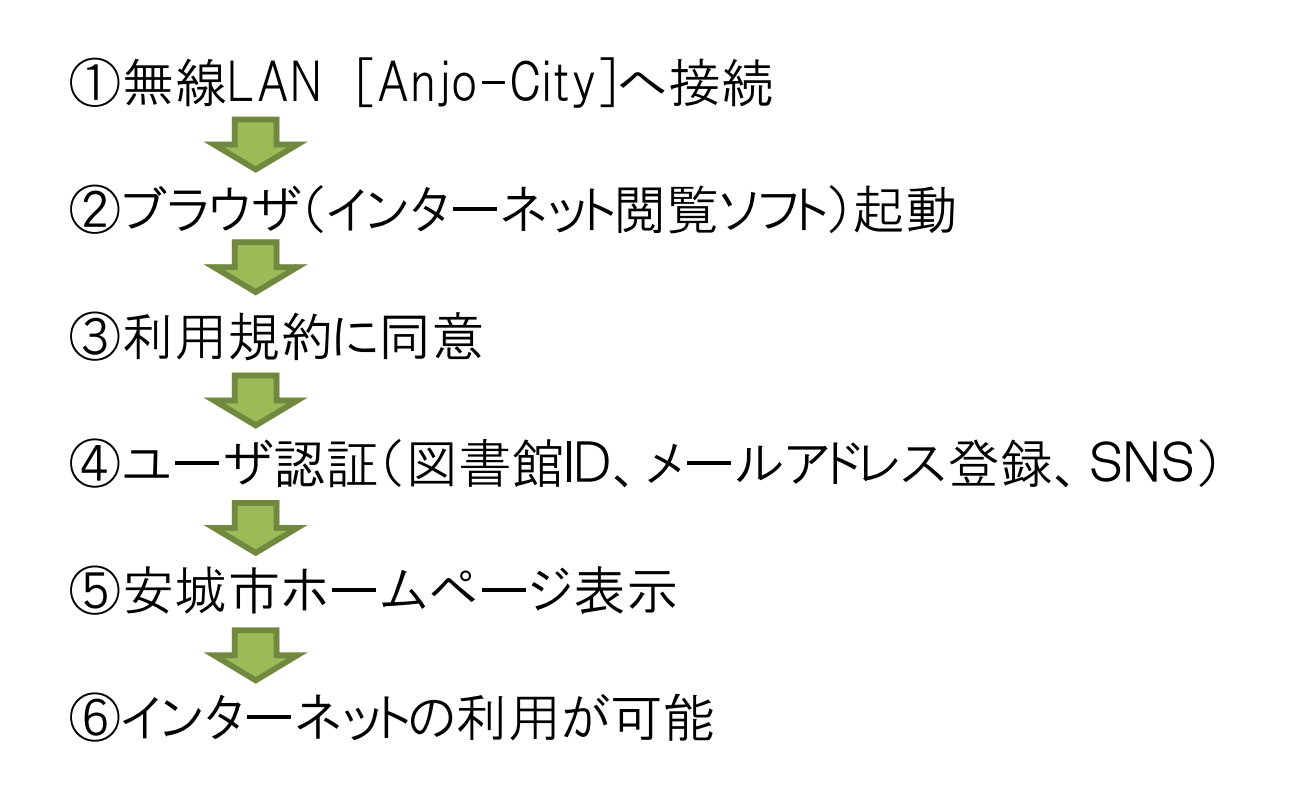

利用時間制限有(1日に10分間の接続3回まで)にて利用する場合 SSID [Anjo-City-Free]

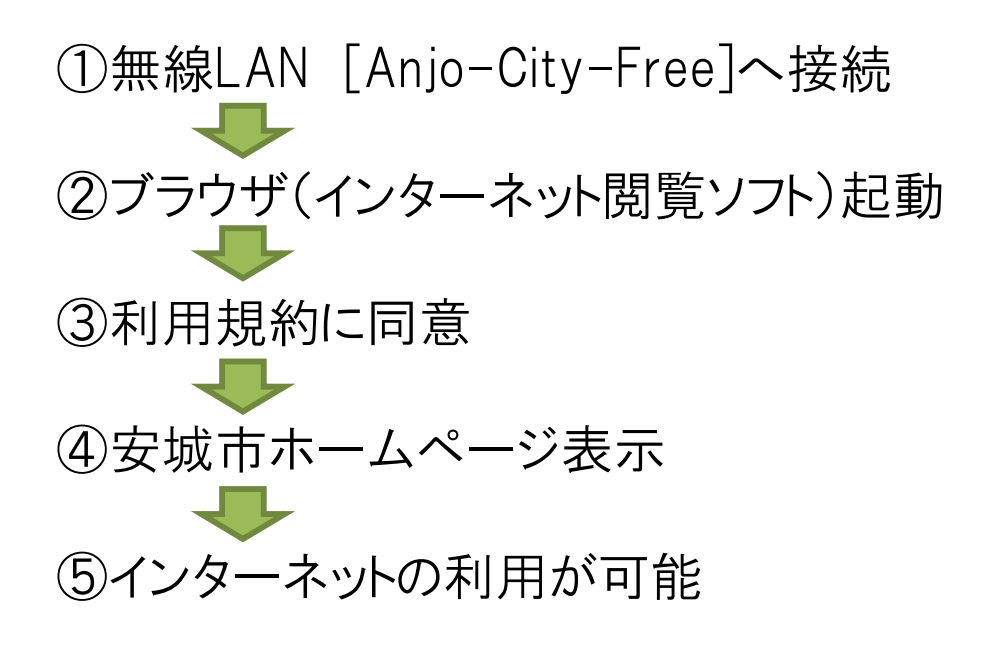

Copyright(C) 2022 KATCH NETWORK INC. All rights reserved.

## TLS1.0/1.1無効化による影響と対策

■「TLS1.2」非対応のOSの場合、SSID「Anjo-City」「Anjo-City-Free」 を選択しセキュリティキー「anjo2015」入力→OKクリック後、 認証ページに接続できなくなります。

Windows8以降、Android5以降、iOS9以降ではデフォルトで「TLS1.2」 が有効化されておりますので、設定は不要です。

上記以前のバージョンのOSでの設定方法については、 各OSのマニュアル等をご参照ください。